# Chapter 14 Survival Analysis

## Chapter Table of Contents

| Introduction         |  |  |  |  |  |  |  |  |  | • | • | • | 297 |
|----------------------|--|--|--|--|--|--|--|--|--|---|---|---|-----|
| Life Tables          |  |  |  |  |  |  |  |  |  | • |   |   | 299 |
| Proportional Hazards |  |  |  |  |  |  |  |  |  |   |   |   | 305 |
| References           |  |  |  |  |  |  |  |  |  | • |   |   | 308 |

### 296 • Chapter 14. Survival Analysis

## Chapter 14 Survival Analysis

## Introduction

Survival data often consists of a response variable that measures the duration of time until a specified event occurs and a set of independent variables thought to be associated with the event-time variable. Component lifetimes in industrial reliability, durations of jobs, and survival times in a clinical trial are examples of event times. The purpose of survival analysis is to model the underlying distribution of event times and to assess the dependence of the event time on other explanatory variables. In many situations, the event time is not observed due to withdrawal or termination of the study; this phenomenon is known as *censoring*. Survival analysis methods correctly use both the censored and uncensored observations.

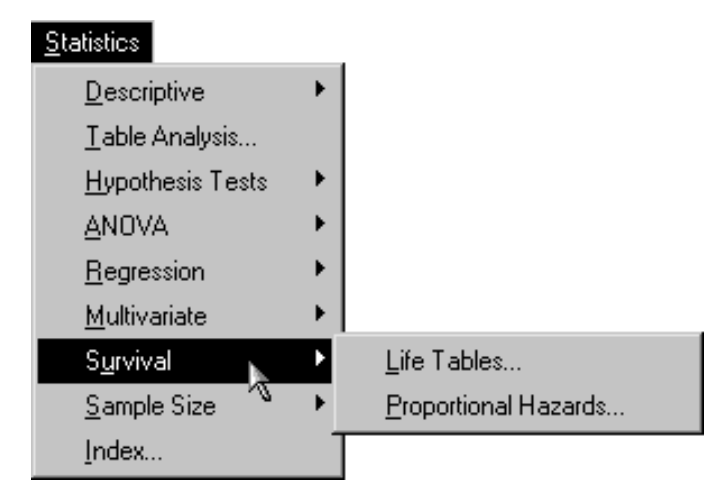

Figure 14.1. Survival Analysis Menu

Usually, a first step in the analysis of survival data is the estimation of the distribution of the survival times. The survival distribution function (SDF), also known as the survivor function, is used to describe the lifetimes of the population of interest. The SDF evaluated at time t is the probability that an experimental unit from the population will have a lifetime exceeding t. The product limit and actuarial methods are popular techniques for estimating survival distributions.

Proportional hazards regression is a useful technique for assessing the relationship between survival times and a set of explanatory variables. The proportional hazards model of Cox (1972) assumes a parametric form for the effects of explanatory variables on survival times and allows an unspecified form for the underlying survivor function. The proportional hazards model is also known as Cox regression.

#### Survival Analysis Task Features

The Life Tables task provides both the actuarial (also known as lifetable) method and product-limit method (also known as the Kaplan-Meier method). You can define strata and test the homogeneity of survival functions across strata with rank tests and a likelihood ratio test based on an underlying exponential distribution. In addition, you can test the association between covariates and the lifetime variable with the log-rank test and the Wilcoxon test. Plots provided are the survival function,  $-\log$  (survival function),  $\log(-\log(survival func$ tion)), hazard function, and probability density function.

The Proportional Hazards task performs Cox regression. You can choose from five different model selection techniques, select from four different methods for handling tied event times, and produce a survivor function plot with confidence intervals.

The examples in this chapter demonstrate how you can use the Survival tasks in the Analyst Application to analyze survival data.

### Life Tables

The data set analyzed in this task contains the survival times of rats in a small randomized trial. Forty rats were exposed to a carcinogen and assigned to one of two treatment groups. The survival time is the time from randomization to death. The event of interest is death from cancer induced by the carcinogen, and interest lies in whether the survival distributions differ between the two treatments. Four rats died of other causes, and their survival times are regarded as censored observations. The data set Exposed contains four variables: Days, Status, Treatmnt, and Gender. The Days variable contains survival times in days from randomization to death, and the Status variable has the value 0 for censored observations and 1 for uncensored observations. The Treatmnt variable has the value 1 if the rat was administered the first treatment or 2 if the rat was administered the second treatment, and the Gender variable has the value F if the rat is female and M if the rat is male.

#### **Open the Exposed Data Set**

The data are provided in the Analyst Sample Library. To open the **Exposed** data set, follow these steps:

- 1. Select Tools  $\rightarrow$  Sample Data . . .
- 2. Select Exposed.
- Click **OK** to create the sample data set in your Sasuser directory.
- 4. Select File  $\rightarrow$  Open By SAS Name ...
- 5. Select Sasuser from the list of Libraries.
- 6. Select Exposed from the list of members.
- 7. Click **OK** to bring the **Exposed** data set into the data table.

#### Request the Life Tables Analysis

To specify the Life Tables task, follow these steps.

- 1. Select Statistics  $\rightarrow$  Survival  $\rightarrow$  Life Tables . . .
- 2. Select Days as the time variable.

A common feature of lifetime or survival data is the presence of right-censored observations due either to withdrawal of experimental units or to termination of the experiment. The analysis methodology must correctly use the censored observations as well as the noncensored observations. In this analysis, the values of Days are considered censored if the value of Status is 0; otherwise, they are considered event times.

- 3. Select Status as the censoring variable.
- 4. Specify 0 as the censoring value by directly typing 0 in the Censoring values: field or by clicking on the down arrow under Censoring values: and selecting 0 from the list. You can remove censoring values by deleting the values in the field.
- 5. Select Treatmnt as the strata variable.

Figure 14.2 displays the dialog with Days specified as the time variable, Status specified as the censoring variable, 0 selected as the censoring value, and Treatmnt specified as the strata variable.

| Life Tables: Exposed |                                                               |                             |        | ×                                             |
|----------------------|---------------------------------------------------------------|-----------------------------|--------|-----------------------------------------------|
| C Gender             | Time<br>Days<br>Censoring<br>Status<br>Censoring values:<br>0 | Stre<br>Treatmnt<br>Endpoir | 1800   | OK<br>Cancel<br>Reset<br>Save Options<br>Help |
| Newove               |                                                               | Methods                     | Test   | Plots                                         |
|                      |                                                               | Save Data                   | Titles | Variables                                     |
|                      |                                                               |                             |        |                                               |

Figure 14.2. Life Tables Dialog

#### **Request A Survivor Function Plot**

To produce a plot of the survivor function, follow these steps:

- 1. Click **Plots** to open the Plots dialog.
- 2. Select Survival function.
- 3. Click OK.

| Life Tables: Plots                                                              | ×       |
|---------------------------------------------------------------------------------|---------|
| Plots of estimated functions by time                                            |         |
| Survival function                                                               | ОК      |
| Add confidence intervals                                                        | Cance 1 |
| -Log(survival function)                                                         | Reset   |
| <pre>Log(-log(survival function))</pre>                                         | Help    |
| For life-table estimation only<br>Hazard function  Probability density function |         |
|                                                                                 |         |

Figure 14.3. Life Tables: Plots Dialog

When you have completed your selections, click **OK** in the main dialog to produce the analysis.

#### **Review the Results**

The results are presented in the project tree under the **Life Tables** folder, as displayed in Figure 14.4. The three nodes represent the life tables output, the survivor distribution function plot, and the SAS programming statements (labeled **Code**) that generated the output.

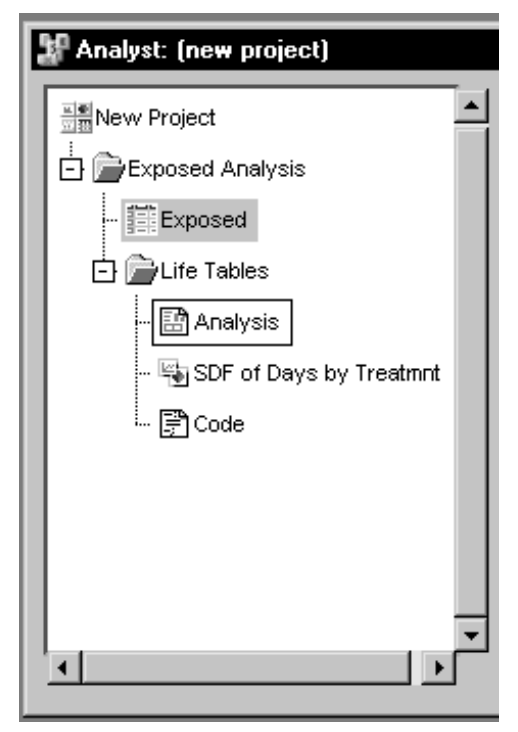

Figure 14.4. Life Tables: Project Tree

You can double-click on any node in the project tree to view the contents in a separate window.

| <br>Analysis   |                               |                               |                               | - | . 🗆 🗙 |
|----------------|-------------------------------|-------------------------------|-------------------------------|---|-------|
| Summary        | , Statistics                  | for Time Variab               | le Days                       |   | -     |
|                | Quarti                        | le Estimates                  |                               |   |       |
| Percent        | Point<br>Estimate             | 95% Confiden<br>[Lower        | ce Interval<br>Upper)         |   |       |
| 75<br>50<br>25 | 257.000<br>235.500<br>207.500 | 237.000<br>209.000<br>180.000 | 291.000<br>253.000<br>234.000 |   |       |
|                | Mean                          | Standard Error                |                               |   | _     |
|                | 235.156                       | 10.211                        |                               |   | -     |
| •              |                               |                               |                               |   | ♪     |

Figure 14.5. Life Tables: Results

Figure 14.5 displays summary statistics for the survival times for rats administered treatment 2. Of greatest interest is the 50th percentile, which is the median survival time. Here, rats administered treatment 2 have a median survival time of 235.5 days with a 95-percent confidence interval of 209 to 253. The mean survival time is 235.156 with a standard error of 10.211.

| 👪 Analysis |                                   |                            |              |                             | _ 🗆 × |
|------------|-----------------------------------|----------------------------|--------------|-----------------------------|-------|
|            |                                   | Rank Stati                 | istics       |                             |       |
|            | Treatm                            | nt Log-Ra                  | ank k        | li 1coxon                   |       |
|            | 1<br>2                            | -6.27<br>6.27              | 708<br>708   | -157.00<br>157.00           |       |
|            | Covariance M                      | latrix for th              | ne Log-F     | lank Statistic              | s     |
|            | Treatmnt                          | :                          | 1            | 2                           |       |
|            | 1<br>2                            | 6.961<br>-6.961            | 167<br>167   | -6.96167<br>6.96167         |       |
|            | Covariance M                      | latrix for th              | ne Wilco     | oxon Statistic              | s     |
|            | Treatmnt                          | :                          | 1            | 2                           |       |
|            | 1<br>2                            | 4899<br>-4899              | . 22<br>. 22 | -4899.22<br>4899.22         |       |
|            | Test                              | of Equality                | v over 9     | Strata                      |       |
|            | Test (                            | hi-Square                  | DF           | Pr ><br>Chi <b>-</b> Square |       |
|            | Log-Rank<br>Wilcoxon<br>-2Log(LR) | 5.6485<br>5.0312<br>0.1983 | 1<br>1<br>1  | 0.0175<br>0.0249<br>0.6561  |       |
| •          |                                   |                            |              |                             |       |

#### Figure 14.6. Life Tables: Test for Equality over Strata

The "Test for Equality over Strata" table contains rank and likelihood-based statistics for testing homogeneity of survivor functions across strata. The rank tests for homogeneity indicate a significant difference between the treatments (p=0.0175 for the log-rank test and p=0.0249 for the Wilcoxon test), where rats in the first treatment group live significantly longer than those in the second treatment group. The log-rank test, which places more weight on larger survival times, has a lower p-value than the Wilcoxon test, which places more weight on early survival times.

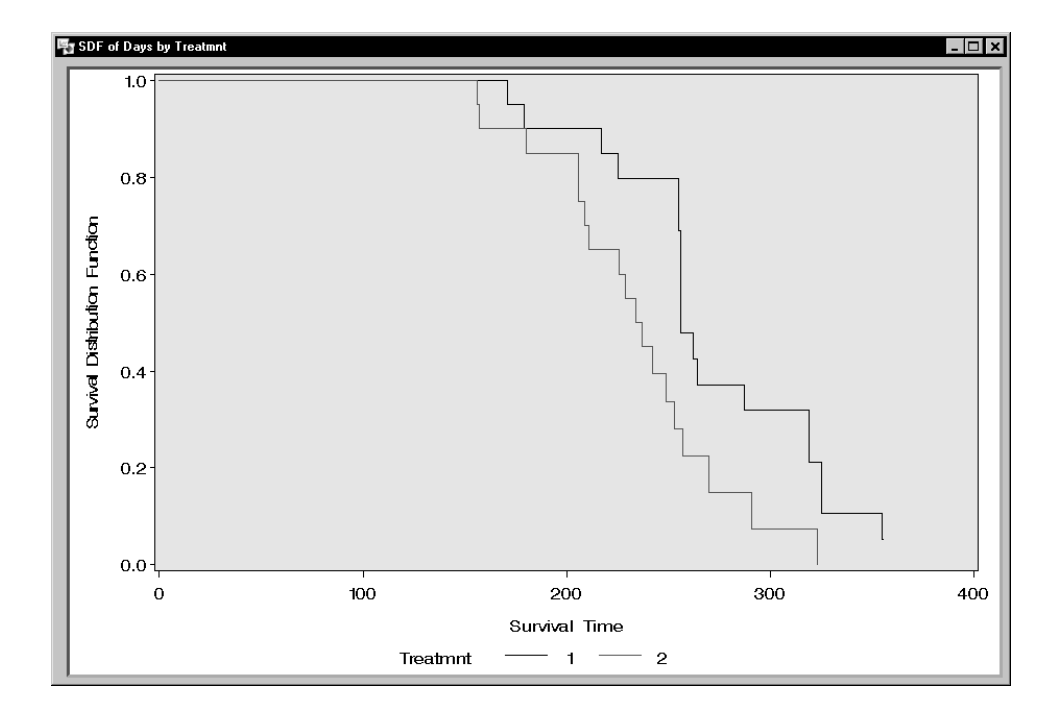

#### Figure 14.7. Life Tables: Survivor Distribution Plot

Figure 14.7 displays the survivor function against time for each of the two treatments. The gap between the two curves distinguishes between the survival distributions, where the curve for treatment 1 decreases after the curve for treatment 2. The difference in displayed survival curves reinforces the conclusions that the rats in the first treatment group live longer than rats in the second group.

## **Proportional Hazards**

The example in this section contains information on a different study that explores survival times of rats exposed to a carcinogen. Two groups of rats received different pretreatment regimes and were exposed to a carcinogen. Investigators recorded the survival times of the rats from exposure to death from vaginal cancer. Interest lies in whether the survival curves differ between the two groups. The

data set Rats contains the variables Days, Status, and Group. The variable Days is the survival time in days. Status is the censoring variable and has the value 0 if the observation is censored and 1 if the observation is not censored. The Group variable indicates the pretreatment group, which takes the value 0 for the first treatment and 1 for the second treatment.

#### Open the Rats Data Set

The data are provided in the Analyst Sample Library. To open the **Rats** data set, follow these steps:

- 1. Select **Tools**  $\rightarrow$  **Sample Data** ...
- 2. Select Rats.
- 3. Click **OK** to create the sample data set in your **Sasuser** directory.
- 4. Select File  $\rightarrow$  Open By SAS Name ...
- 5. Select Sasuser from the list of Libraries.
- 6. Select Rats from the list of members.
- 7. Click **OK** to bring the **Rats** data set into the data table.

To request proportional hazards regression, follow these steps:

- 1. Select Statistics  $\rightarrow$  Survival  $\rightarrow$  Proportional Hazards ...
- 2. Select Days as the time variable.

The values of Days are considered censored if the value of Status is 0; otherwise, they are considered event times.

- 3. Select Status as the censoring variable.
- Specify 0 as the censoring value by directly typing 0 in the Censoring values: field or by clicking the down arrow under Censoring values: and selecting 0 from the list.
- 5. Select Group as the explanatory variable.

| Proportional Hazards: F | lats                                                          |           |         | ×                                             |
|-------------------------|---------------------------------------------------------------|-----------|---------|-----------------------------------------------|
| Bearve                  | Time<br>Days<br>Censoring<br>Status<br>Censoring values:<br>0 | Explan    | atory   | OK<br>Cancel<br>Reset<br>Save Options<br>Help |
|                         |                                                               | Mode 1    | Methods | Plots                                         |
|                         |                                                               | Save Data | Titles  | Variables                                     |
|                         |                                                               |           |         |                                               |

Figure 14.8. Proportional Hazards Dialog

Click **OK** in the **Proportional Hazards** main dialog to produce the results for the proportional hazards task.

#### **Review the Results**

The results are presented in the project tree under the **Proportional Hazards** folder. Double-click on the icon labeled **Analysis** to display the corresponding information in an independent window.

| 🖞 Analysis |     |                       |                   |               |            | _ 🗆 ×           |
|------------|-----|-----------------------|-------------------|---------------|------------|-----------------|
|            |     |                       |                   |               |            | <u> </u>        |
|            |     | Testing Gl            | obal Null Hy      | pothesis: BET | A=0        |                 |
|            | Tes | st                    | Ch i -Squar       | e DF          | Pr > ChiSq |                 |
|            | Lil | kelihood Batio        | 2.878             | 4 1           | 0.0898     |                 |
|            | Sco | ore                   | 3.000             | i i           | 0.0833     |                 |
|            | Wa  | ld                    | 2.925             | 4 1           | 0.0872     |                 |
|            |     | Analysis of           | 'Maximum Lik      | elihood Estim | ates       |                 |
| Variable   | DF  | Parameter<br>Estimate | Standard<br>Error | Chi-Square    | Pr ≻ ChiSq | Hazard<br>Ratio |
| Group      | 1   | -0.59590              | 0.34840           | 2.9254        | 0.0872     | 0.551           |
|            |     |                       |                   |               |            | •<br>•          |

Figure 14.9. Proportional Hazards: Results

#### 308 • Chapter 14. Survival Analysis

Figure 14.9 displays likelihood statistics and the analysis of parameter estimates. Since Group takes only two values, the null hypothesis for no difference between two groups is identical to the null hypothesis that the regression coefficient for Group is 0. All three tests in the "Testing Global Null Hypothesis: BETA=0" table suggest that the two pretreatment groups may not be the same. In this model, the hazards ratio (or risk ratio) for Group, defined as the exponentiation of the regression coefficient for Group, is the ratio of hazard functions between the two groups. The estimate is 0.551, implying that the hazard function for group 1 is smaller than the hazard function for group 0. In other words, rats in group 1 lived longer than those in group 0.

In this example, the comparison of two survival curves is put in the form of a proportional hazards model. This approach is essentially the same as the log-rank (Mantel-Haenszel) test. In fact, if there are no ties in the survival times, the likelihood score test in the Cox regression analysis is identical to the log-rank test. The advantage of the Cox regression approach is the ability to adjust for the other variables by including them in the model. For example, including a variable that contains the initial body weights of the rats could expand the present model.

### References

- Allison, P. D. (1995), Survival Analysis Using the SAS System: A Practical Guide. Cary, NC: SAS Institute Inc.
- Cox, D. R. (1972), "Regression Models and Life-Tables (with Discussion)," *Journal of the Royal Statistical Society, Series B*, 34, 187–200.
- SAS Institute Inc. (1999), *SAS/STAT User's Guide*, Version 7-1, Cary, NC: SAS Institute Inc.

The correct bibliographic citation for this manual is as follows: SAS Institute Inc., *The Analyst Application, First Edition*, Cary, NC: SAS Institute Inc., 1999. 476 pp.

#### The Analyst Application, First Edition

Copyright © 1999 SAS Institute Inc., Cary, NC, USA.

ISBN 1-58025-446-2

All rights reserved. Printed in the United States of America. No part of this publication may be reproduced, stored in a retrieval system, or transmitted, by any form or by any means, electronic, mechanical, photocopying, or otherwise, without the prior written permission of the publisher, SAS Institute, Inc.

**U.S. Government Restricted Rights Notice.** Use, duplication, or disclosure of the software by the government is subject to restrictions as set forth in FAR 52.227–19 Commercial Computer Software-Restricted Rights (June 1987).

SAS Institute Inc., SAS Campus Drive, Cary, North Carolina 27513.

1st printing, October 1999

 $SAS^{\circledast}$  and all other SAS Institute Inc. product or service names are registered trademarks or trademarks of SAS Institute Inc. in the USA and other countries.  $^{\circledast}$  indicates USA registration.

 $IBM^{\circledast}, ACF/VTAM^{\circledast}, AIX^{\circledast}, APPN^{\circledast}, MVS/ESA^{\circledast}, OS/2^{\circledast}, OS/390^{\circledast}, VM/ESA^{\circledast}, and VTAM^{\circledast} are registered trademarks or trademarks of International Business Machines Corporation.$  $<math display="inline">^{\circledast}$  indicates USA registration.

Other brand and product names are registered trademarks or trademarks of their respective companies.

The Institute is a private company devoted to the support and further development of its software and related services.